## Verlinken von Search Engines mit der Shopware Administration

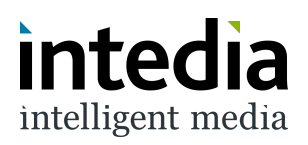

| 1      | Die Konfiguration der D<br>von Shopware. | ooFinder SearchEngines findet sich in den Einstellungen       |
|--------|------------------------------------------|---------------------------------------------------------------|
| е<br>К | Kunden                                   | verändern.                                                    |
| G      | Inhalte                                  | Mach Dich bereit, Deine Produkte zu verkaufen                 |
| چ      | Marketing                                | Shopware-Hilfe-Zentrum @<br>Tipps für Deinen ersten Verkauf @ |
| ÷œ     | Erweiterungen                            | Lerne Verkaufskanäle kennen. 🗷                                |
| ¢      | Einstellungen                            |                                                               |
| Verka  | ufskanäle 🕀                              |                                                               |
| R      | DF – Juliens Devshop (Deutsch)           | Chabiabilizar (10 Mail 0 Mari)                                |
| R      | DF – Juliens Devshop (English)           | Statistiken (10. Mai - 9. Juni)                               |
| ⇔      | Headless                                 | Bestellungen                                                  |

2 In diesem Bereich öffnest du den Reiter "Erweiterungen".

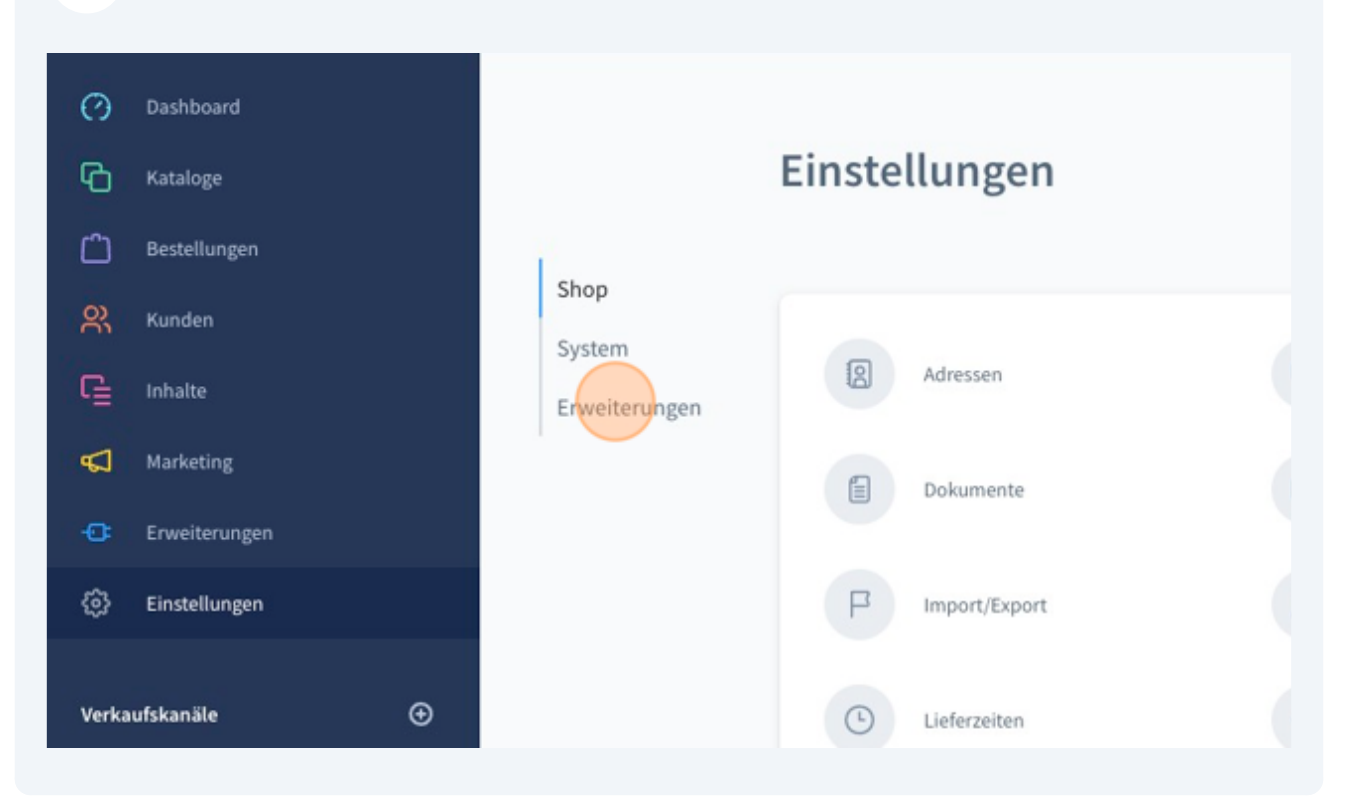

**3** In den Erweiterungen geht es als nächstes in das Menü von DooFinder.

| en  |                                 | Einstellungen |             |
|-----|---------------------------------|---------------|-------------|
|     | Shop<br>System<br>Erweiterungen | DooFinder     | EU Cookie R |
| gen |                                 |               |             |
| en  |                                 |               |             |

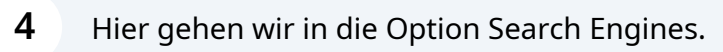

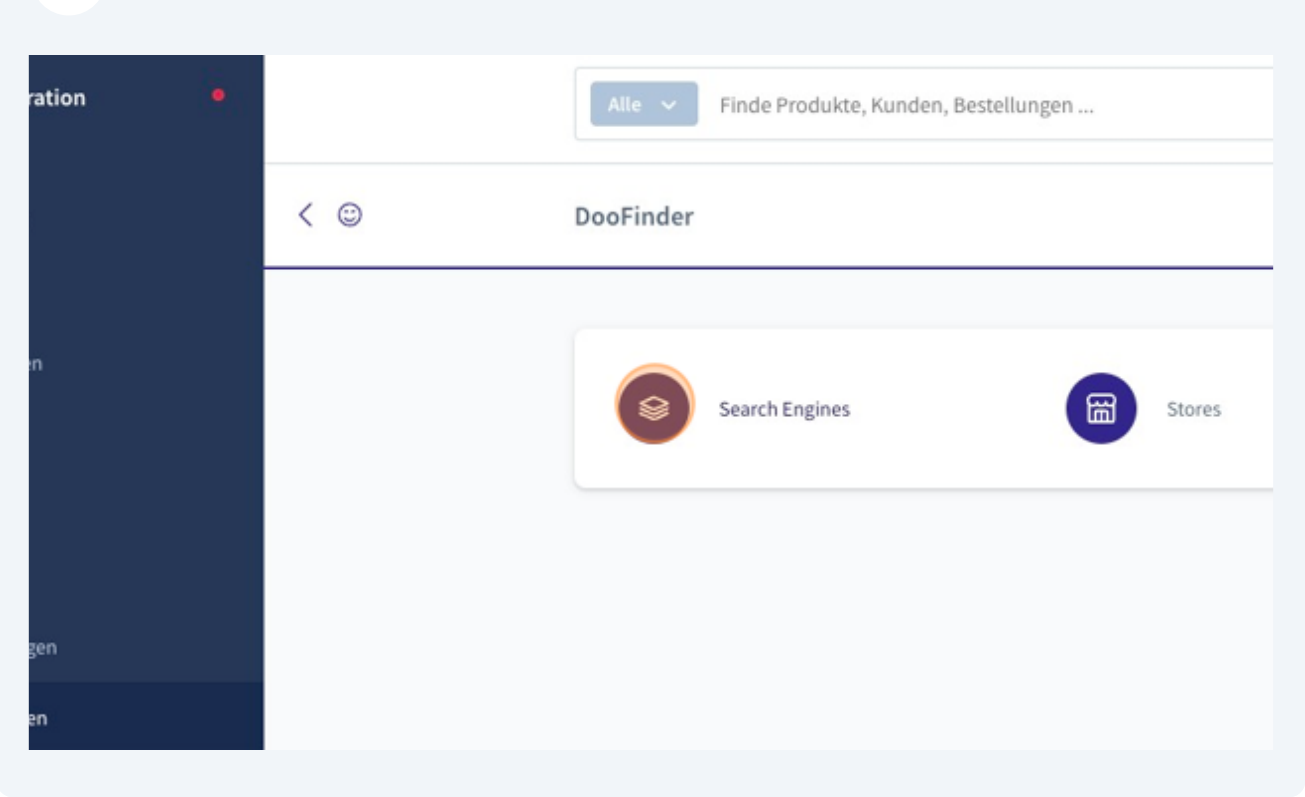

| 5 | Hier lassen sich nun die mit dem Shop zu verbindenden Search Engines verwalten                           |                                                                                                    |                                                                         |  |  |
|---|----------------------------------------------------------------------------------------------------|----------------------------------------------------------------------------------------------------|-------------------------------------------------------------------------|--|--|
|   | Sämtliche Storefront Ver<br>können mit Search Engin                                                      | kaufskanäle bzw. deren Dom<br>nes bei DooFinder verknüpft v                                                       | aains werden aufgelistet und<br>werden.                                 |  |  |
|   | Durch die Verwaltung au<br>verschiedene Sprachen i<br>integrieren. So kann Doo<br>Shopware-Instanz angeb | if Basis der Domains lassen s<br>nnerhalb des gleichen Storef<br>Finder spielend leicht für ein<br>ounden werden. | ich verschiedene Engines für<br>ront Verkaufskanals<br>ie mehrsprachige |  |  |
|   | Wichtig: Bitte achte dara<br>Das heißt, benutzt du ww<br><u>www.deine-domain.tld</u> fü                  | uf, dass du die richtige Versio<br>vw. vor deiner Shop-Domain<br>ür die Verknüpfung zu DooFii                     | on der Domain verwendest.<br>solltest du<br>nder auswählen.             |  |  |
|   |                                                                                                    |                                                                                                    |                                                                         |  |  |
| 2 | Search Engine                                                                                            | Engine HashId                                                                                                    | Index Status                                                            |  |  |
|   |                                                                                                    |                                                                                                    |                                                                         |  |  |
|   |                                                                                                    |                                                                                                    | No SearchEngine found or                                                |  |  |
|   |                                                                                                    |                                                                                                    |                                                                         |  |  |
|   |                                                                                                    |                                                                                                    |                                                                         |  |  |
|   |                                                                                                    |                                                                                                    |                                                                         |  |  |
|   |                                                                                                    |                                                                                                    |                                                                         |  |  |

## 6

Sobald der richtige Verkaufskanal auswählt ist, wird nun über das Menü, das sich hinter den drei Punkten verbirgt, die Option "Search Engine Verknüpfen" verwendet.

| e | Search Engine | Engine HashId | Index Status                                        |
|---|---------------|---------------|-----------------------------------------------------|
|   |               |               |                                                     |
|   |               |               | No SearchEngine found or                            |
|   |               |               |                                                     |
|   |               |               | Search Engine erstellen<br>Search Engine Verknüpfen |

7 Im sich öffnenden Fenster kannst du den jeweiligen DooFinder-Store wählen, in dem die zu verknüpfgende SearchEngine liegt. Ein DooFinder-Store ist das Pendant eines Storefront Verkaufskanals in Shopware und kann verschiedene Search Engines für verschiedene Sprachen enthalten.

| Domain   |              | Verbunden D                                            | ooFinder Store | Search E  | ngine  |          | En |
|----------|--------------|--------------------------------------------------------|----------------|-----------|--------|----------|----|
| http://  | ntedia.de    | ×                                                      |                |           |        |          |    |
| https:// | ntedia.de    | Search Engine                                          | verlinken      |           | ×      | Deutsch) |    |
| https:// | ntedia.de/en | DooFinder Store<br>Bitte wählen<br>DooFinder Search Er | ngine HashId   |           |        |          |    |
|          |              |                                                        |                | Abbrechen | linken |          |    |

Sind beide Werte ausgewählt muss nur noch auf Verlinken geklickt werden.

| Intedia Teststore              |           |  |
|--------------------------------|-----------|--|
| DooFinder Search Engine HashId |           |  |
| DF – Juliens Devshop (English) |           |  |
|                                | Abbrechen |  |
|                                |           |  |
|                                |           |  |
|                                |           |  |

Hier sollte nun eine Erfolgsmeldung zu sehen sein, die bestätigt, dass die Search Engine erfolgreich verlinkt wurde.

Sollte es zu Problemen kommen stehen wir gern unter der E-Mail support@intedia.de zur Verfügung und helfen gern weiter.

9

| earch Engine | Engine Hashl | $\odot$ | Erfolgreich<br>Die Search Engine wurde erfol |               |
|--------------|--------------|---------|----------------------------------------------|---------------|
|              |              |         |                                              |               |
|              |              |         |                                              | No SearchEngi |
|              |              |         |                                              |               |